## JR-EAST ((FREE)) Wi-Fi

·))

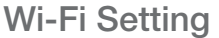

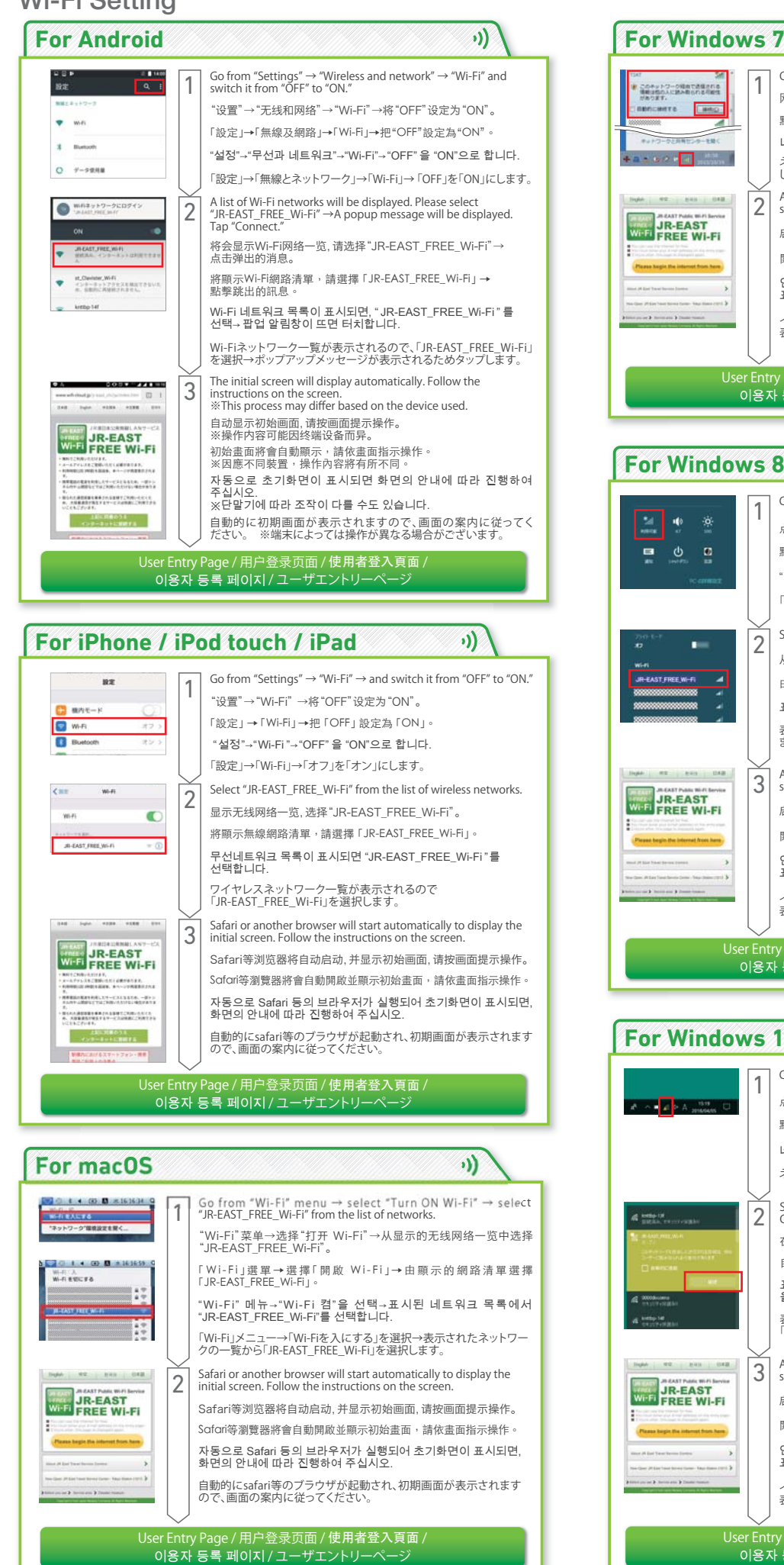

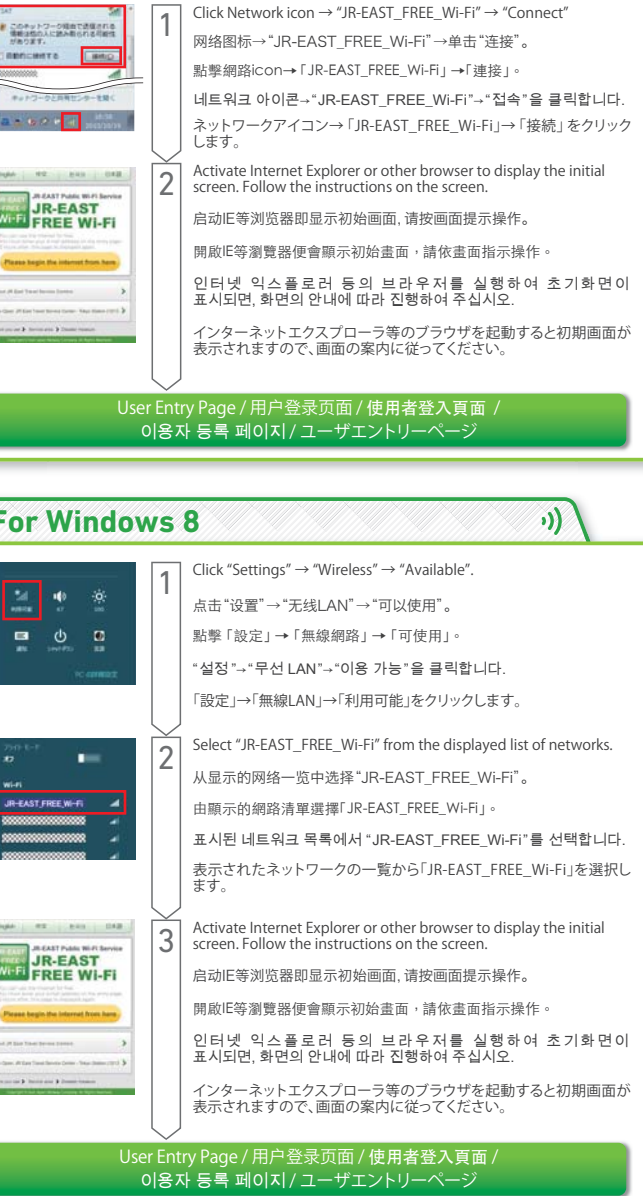

| For Windows 10 ···)                                              |   |                                                                                                    |
|------------------------------------------------------------------|---|----------------------------------------------------------------------------------------------------|
| A A 199                                                          | 1 | Click the network icon.                                                                                           |
|                                                                  | ' | 点击网络图标。                                                                                                    |
|                                                                  |   | 點擊網路icon。                                                                                                    |
|                                                                  |   | 네트워크 아이콘을 클릭.                                                                                                    |
|                                                                  |   | ネットワークアイコンをクリック。                                                                                                  |
|                                                                  | 2 | Select "JR-EAST_FREE_Wi-Fi" from the list of networks displayed $\rightarrow$ Click "Connect."                    |
|                                                                  |   | 在显示出的网络一览中选择"JR-EAST_FREE_Wi-Fi"→点击「连接」。                                                                          |
|                                                                  |   | 自顯示的網路清單中選擇「JR-EAST_FREE_Wi-Fi」→點擊「連接」。                                                                           |
|                                                                  |   | 표시된 네트워크 목록에서 "JR-EAST_FREE_Wi-Fi"를 선택→"접속"<br>을 클릭합니다.                                                           |
|                                                                  |   | 表示されたネットワークの一覧から「JR-EAST_FREE_Wi-Fi」を選択→<br>「接続」をクリックします。                                                         |
| Input 12 213 (18)                                                | 3 | Activate Internet Explorer or other browser to display the initial screen. Follow the instructions on the screen. |
|                                                                  |   | 启动IE等浏览器即显示初始画面,请按画面提示操作。                                                                                         |
|                                                                  |   | 開啟IE等瀏覽器便會顯示初始畫面,請依畫面指示操作。                                                                                        |
|                                                                  |   | 인터넷 익스플로러 등의 브라우저를 실행하여 초기화면이<br>표시되면,화면의안내에 따라 집행하여 주십시오.                                                        |
| Finance of Finances Finances                                     |   | インターネットエクスプローラ等のブラウザを起動すると初期画面が<br>表示されますので、画面の案内に従ってください。                                                        |
| User Entry Page / 用户登录页面 / 使用者登入頁面 /<br>이용자 등록 페이지 / ユーザエントリーページ |   |                                                                                                    |